# 收銀台商品規格 設定手冊

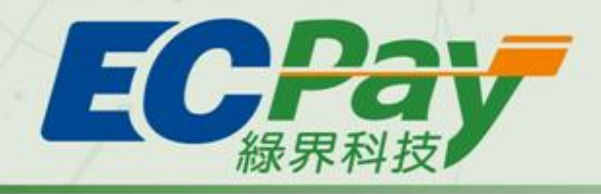

支付找緑界 · 買賣無國界

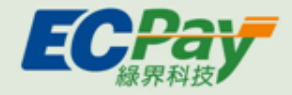

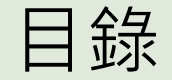

- 一、商品欄位說明
- 二、商品欄位功能有哪些
- 三、如何設定商品欄位
- 四、買家看到的頁面樣式

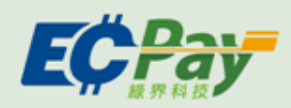

商品欄位說明

當要上架的商品有多種規格,例如:多尺寸、多種顏色等時,將會使用『商品欄位』功能,設定詳細的商品規格欄位,可以讓買家在購買時更清楚迅速的選擇。

| 貓貓杯                     |                                    |      |
|-------------------------|------------------------------------|------|
| NT\$ 199 ~<br>史上無敵貓咪可愛掌 | NT\$ 299 <sub>NT\$ 399</sub><br>心杯 |      |
| 様式                      | 虎斑 豹紋 斑馬紋                          | ]    |
| 容量                      | 225ml 325ml                        |      |
| 配送方式                    | 黑貓宅配 宅配通 面交                        |      |
| 付款方式                    | ✓ 超商代碼                             |      |
| 分享商品: f                 | M                                  |      |
|                         | 加入購物車                              | 直接購買 |

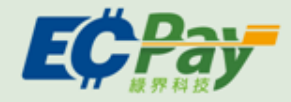

商品欄位功能有哪些

商品多重規格:當您的商品同時有多種規格需求時,即可使用設此功 能設定,例如:您要販售一款新手機,有不同螢幕大小、容量及顏色, 可在「欄位名稱」新增第一層『螢幕大小』、第二層『容量』以及第 三層『顏色』;接著在每層規格內新增不同的選項。

## ※商品欄位最多三層;三層品項總數不可超過100品。

規格圖片:可自行針對各項款式,上傳相對應的規格圖片,例如商品 有紅色和黑色兩種樣式選項,則可以分別上傳這兩種顏色的商品圖。

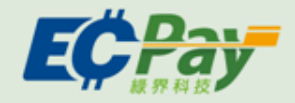

如何設定商品欄位

#### 如何進入商品管理

# ①進入商品管理>新增商品或編輯商品設定>商品欄位

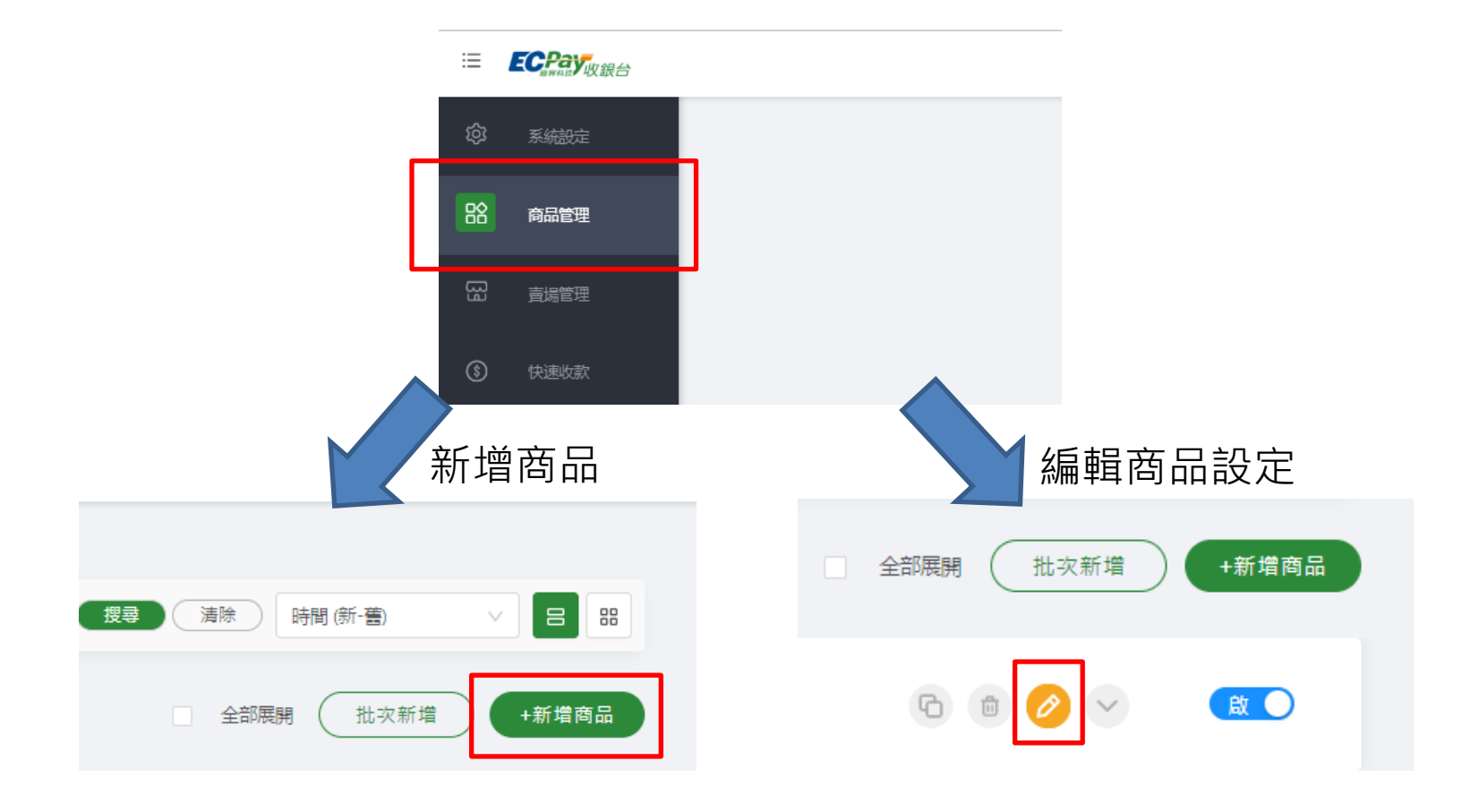

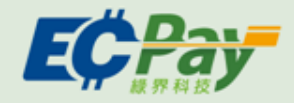

如何設定商品欄位

### 設定商品欄位

①輸入欄位名稱

②輸入規格項目

③如有超過一種規格,可自行增加(最多增加3項)

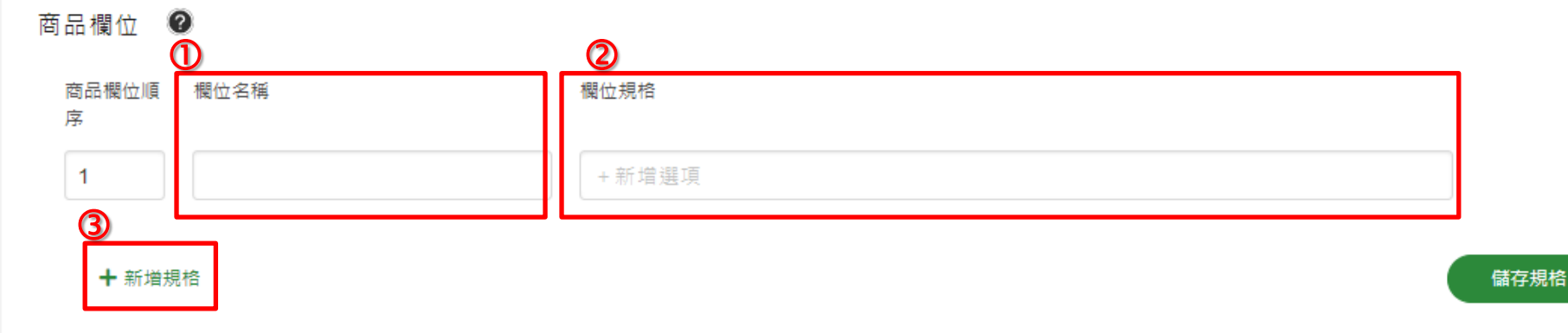

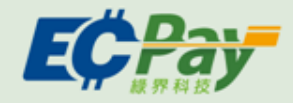

如何設定商品欄位

# 設定商品欄位

①依照每個商品進行規格設定售價及庫存;商品原價可以選填

②可單獨啟用或停用特定規格的品項

#### ③多項商品可一次多選設定售價、庫存及原價

| 價格與慮 | 1 3 若原價: | 未填寫,系統將自動以售價 | 帶入原價 |    |    |        |         |       |            |
|------|----------|--------------|------|----|----|--------|---------|-------|------------|
|      | 批次修改組合內容 |              |      |    |    |        |         |       |            |
|      |          | 售價           | V    |    |    | 相同價格 🗸 | 0       | 111   | ;灾修改       |
|      |          |              |      |    |    | 0      |         |       |            |
| 圖片   | 螢幕尺寸     |              | 容量   | 顏色 |    | 告價     | 原價(非必須) | 目前庫存  | 2          |
| Ô    |          | 5.8吋         | 128G |    | 銀色 | 請輸入售價  | 請輸入原價   | 請輸入庫存 | <u>ل</u> ه |
|      |          |              |      |    |    |        |         |       |            |

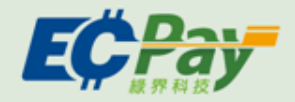

買家看到的頁面樣式

# 買家在前台看到的頁面樣式

| 加班測試中      | 複号商品 Q                                                             | 白 購物車 💿        |
|------------|--------------------------------------------------------------------|----------------|
| 全部商品 乾麵 拉麵 |                                                                    |                |
| 全部商品       |                                                                    |                |
|            | 新新林<br>NT\$ 199 ~ NT\$ 299 NT\$-399<br>史上無敵猫時可震掌心杯<br>様式 虎斑 釣紋 斑馬紋 |                |
|            | 帝星 225ml 325ml                                                     |                |
|            | 配送方式 黑貘宅配 電衣 面交                                                    |                |
|            | 付款方式                                                               |                |
|            | 分享商品: 有 🚥                                                          | ₫ <sup>©</sup> |
| that are   | 加入購物車直接購買                                                          | O              |
|            |                                                                    | тор            |
|            |                                                                    | æ              |

| 關於我們 | 聯絡我們 | 粉絲專頁 |  |
|------|------|------|--|
|      |      |      |  |

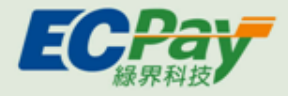

# 若對綠界科技【收銀台服務】有其他疑問 ,請與<u>綠界線上客服</u>聯繫,謝謝。